# Új jelszó igénylése

Új jelszó igénylése az IFA rendszerhez

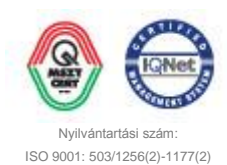

### TARTALOMJEGYZÉK

| 1 | Áttekintés          | 3 |
|---|---------------------|---|
| 2 | Új jelszó igénylése | 4 |

## 1 ÁTTEKINTÉS

Az Integrált Futball Alkalmazásba (IFA) történő első belépéskor a felhasználónak új jelszót kell kérnie annak érdekében, hogy a rendszert használni tudja. E célt szolgálja az IFA bejelentkezési képernyőjén megtalálható Elfelejtett jelszó funkció gomb, melynek segítségével a felhasználó nem csak az első belépéskor, hanem ténylegesen elfelejtett jelszó esetén is új jelszót igényelhet. Ezt a rendszer mindenesetben a felhasználóhoz tartozó e-mail címre küldi meg. Az e-mailen kapott jelszót a dokumentum további részében leírtak szerint kell kezelni, de ha:

#### Nem működik a belépés az új jelszóval:

 A kiküldött jelszavak végén van egy space: ha csak dupla kattintással rákattint a felhasználó az új jelszóra az úgy jelölődik ki, hogy a jelszó végén van egy space – ezt nem kell bemásolni. (Biztos megoldás a manuális gépelés.)

,vagy

#### Ha nem érkezne meg az e-mail cím

- 1. A visszaigazoló e-mail ellenőrzése a levelező rendszer levélszemetei ("spam-ek") között.
- vélelmezhetően az INFO rendszerben nem volt / nem volt helyes e-mail cím beállítva, emiatt kérjük írásban jelezze ezt a területileg illetékes labdarúgó-szövetségnek, illetve az (<u>ifa@mlsz.hu)</u>e-mail\_címre.

Az útmutató lényege, hogy bemutassa azt a pár egyszerű lépést, melynek segítségével akár az első belépéskor, akár a rendszer későbbi használatakor új jelszót igényelhetnek maguknak az IFA-t használó felhasználók.

## 2 ÚJ JELSZÓ IGÉNYLÉSE

1. Első lépésként kattintson az Asztalon található böngészőjének ikonjára, hogy a ezen keresztül érhesse el az IFA rendszert.

A IFA rendszer az alábbi böngészőkkel problémamentesen használható:

- Google Chrome
- Mozilla Firefox 6

Az Internet Explorer 🥃 használata során léphetnek fel kompatibilitási problémák, így annak használata nem ajánlott.

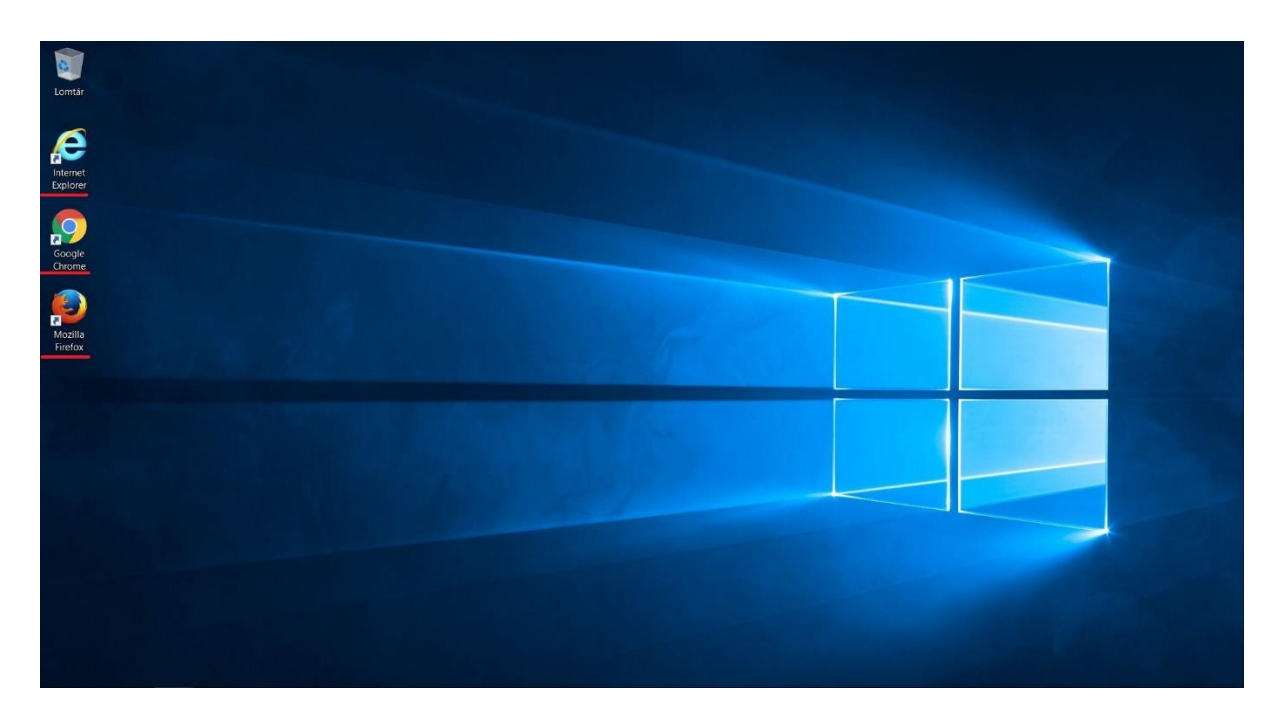

 Nyissa meg az Integrált Futball Alkalmazást az alábbi elérési útvonalon keresztül: <u>https://ifa.mlsz.hu</u> A linkre történő kattintást követően az alábbi bejelentkezési felületet jelenik meg a felhasználó előtt:

| MLSZ INTEGRÁLT FUTBALL ALKALMAZÁS                                                                                 |  |  |
|----------------------------------------------------------------------------------------------------|--|--|
| Bejelentkezés                                                                                                    |  |  |
| Kérjük adja meg a bejelentkezéshez szükséges adatait!   Felhasználó regisztrációs kód: Azonosító   Jelszó: Jelszó |  |  |
| Bejelentkezés Elfelejtett jelszó Módosítás                                                                        |  |  |

3. Gépelje be az Önhöz tartozó regisztrációs kódot a bejelentkezési képernyőn megtalálható Felhasználó regisztrációs kód mezőbe.

| MLSZ INTEGRÁLT FUTBALL ALKALMAZÁS                                                                                  |
|----------------------------------------------------------------------------------------------------|
| Bejelentkezés                                                                                                    |
| Kérjük adja meg a bejelentkezéshez szükséges adatait!<br>Felhasználó regisztrációs kód: 33199480<br>Jelszó: Úelszó |
| Bejelentkezés   Elfelejtett jelszó   Jelszó módosítás                                                              |

4. Az regisztrációs kód megadását követően kattintson a bejelentkezési képernyőn megtalálható Elfelejtett jelszó gombra. Ennek hatására egy megerősítést kérő ablak jelenik meg a felhasználó előtt.

| NTEGRÁLT FUTBALL ALKALMAZÁS                                                                                      |  |
|----------------------------------------------------------------------------------------------------|--|
| Bejelentkezés                                                                                                    |  |
| Kérjük adja meg a bejelentkezéshez szükséges adatait!   Felhasználó regisztrációs kód: 33199480   Jelszó: Jelszó |  |
| Bejelentkezés Elfelejtett jelszó módosítás                                                                       |  |

| MLSZ INTEGRÁLT FUTBALL ALKALMAZÁS                                                         |                                                                                                    |  |
|-------------------------------------------------------------------------------------------|----------------------------------------------------------------------------------------------------|--|
| Bejelentkezés                                                                             | Elfelejtett jelszó 🔀                                                                                                    |  |
| Kérjük adja meg a bejelentki<br>Felhasználó regisztrációs kód: 33199480<br>Jelszó: Jelszó | Az elfelejtett jelszó funkcióval a rendszerben megadott e-mail címére új jelszót küldünk.<br>Folytatni kivánja a műveletet?<br>Tovább Vissza |  |
| Bejelentkezés Elfelejtett je                                                              | Iszó Jelszó módosítás                                                                                                    |  |

5. Negyedik lépésként erősítse meg az új jelszó igénylésére vonatkozó műveletet, azaz nyomja meg a Tovább gombot.

| <b>MLSZ</b> INTEGRÁLT FU                                                                                                 | JTBALL ALKALMAZÁS     |  |
|----------------------------------------------------------------------------------------------------|-----------------------|--|
| Belelentközes<br>Kérjük adja meg a bejelentko<br>Felhasználó regisztrációs kód: <u>33199480</u><br>Jelszó: <u>Jelszó</u> | Elfelejtett jelszó 🗶  |  |
| Bejelentkezés Elfelejtett je                                                                                             | lszó Jelszó módosítás |  |

6. A Tovább gomb megnyomását követően a rendszer elküldi a regisztrációs kódhoz tartozó email címre az új, ideiglenes jelszót. Erről a rendszer egy információs ablakban tájékoztatja is a felhasználót, amit az Ok gomb megnyomásával zárhat be.

| NTEGRÁLT FUTBALL                                                                                                    | ALKALMAZÁS     |  |
|----------------------------------------------------------------------------------------------------|----------------|--|
| Bejelentkezés<br>Kérjük adja meg a bejelentkezéshez szüksége<br>Felhasználó regisztrációs kód: 33199480<br>Jelszó: Úelszó | Információ     |  |
| Bejelentkezés Elfelejtett jelszó Je                                                                                       | lszó módosítás |  |

7. A következő lépésben nyissa meg e-mail fiókját, ahol Elfelejtett jelszó tárggyal szerepelnie kell egy új üzenetnek, melynek feladjó helpdesk. Nyissa meg ezt az e-mailt.

|    | □ 📩 helpdesk                                                                                                    | Elfelejtett jelszó -                                                                                                    |
|----|----------------------------------------------------------------------------------------------------|----------------------------------------------------------------------------------------------------|
|    |                                                                                                    |                                                                                                    |
|    | helpdesk@ifateszt.mlsz.hu<br>címzett: saját magam                                                                                                    |                                                                                                    |
|    | Tisztelt TESZT SP2 Ügyintéző!                                                                                                    |                                                                                                    |
|    | Az ön felhasználói regisztrációs kódja: 33199480<br>Az ön új jelszava: 7EkiT2o346                                                                                   |                                                                                                    |
|    | A belépéshez szükséges a jelszó azonnali megváltoztatása,                                                                                                    | melyet a következő <u>linkre</u> kattintva végezhet el                                                                                  |
|    | Üdvözlettel: IFA rendszer                                                                                                    |                                                                                                    |
| 8. | A levélben megtalálja az Önhöz tartozó regisztráció<br>első belépéskor meg is kell változtatnia. Kattintsor<br>linkre feliratra, melynek hatására a böngésző az IFA | s kódot és az ideiglenes új jelszót, amit az<br>n az e-mailben található, kékkel aláhúzott<br>A jelszót módosításának felületére ugrik. |
| 0  | helpdesk@ifateszt.mlsz.hu                                                                                                    |                                                                                                    |
|    | címzett: saját magam 💌                                                                                                    |                                                                                                    |
|    | Tisztelt TESZT SP2 Ügyintéző!                                                                                                    |                                                                                                    |
|    | Az ön felhasználói regisztrációs kódja: 33199480<br>Az ön új jelszava: 7EkiT2o346                                                                                   |                                                                                                    |
|    | A belépéshez szükséges a jelszó azonnali megváltoztatása,                                                                                                    | melyet a következ <mark>o linkre</mark> tattintva végezhet el                                                                           |
|    | Üdvözlettel: IFA rendszer                                                                                                    |                                                                                                    |

**BIZALMAS INFORMÁCIÓ** 

| MLSZ INTEGRÁLT FUTBALL ALKALMAZÁS |                                           |  |
|-----------------------------------|-------------------------------------------|--|
| Jelszó módosítás                  |                                           |  |
| Kérjük adja r                     | neg a bejelentkezéshez szükséges adatait! |  |
| Felhasználó regisztrációs kód:    | Azonosító                                 |  |
| Régi jelszó:                      | Jelszó                                    |  |
| Új jelszó:                        |                                           |  |
| Új jelszó megerősítése:           |                                           |  |
| Ment                              | Mégsem                                    |  |

9. Az IFA rendszer Jelszó módosítás felületén adja meg az Önhöz tartozó regisztrációs kódot, az ideiglenesen, e-mail üzenetben kapott jelszót és kétszer az új jelszót, amit a későbbiekben használni kíván.

| MLSZ INTEGRÁLT FUTBALL ALKALMAZÁS |                               |               |
|-----------------------------------|-------------------------------|---------------|
| Jelszó módosítás                  |                               |               |
| Kérjük adja i                     | neg a bejelentkezéshez szüksé | èges adatait! |
| Felhasználó regisztrációs kód:    | 33199480                      |               |
| Régi jelszó:                      |                               |               |
| Új jelszó:                        |                               |               |
| Új jelszó megerősítése:           |                               |               |
| Ment                              | Mégsem                        |               |

10. Ha minden szükséges adatott megadott, nyomja meg a felületen megtalálható Ment gombot.

| MLSZ INTEGRÁLT FUTBALL ALKALMAZÁS |                        |                      |  |
|-----------------------------------|------------------------|----------------------|--|
| Jelszó módosítás                  |                        |                      |  |
| Kérjük adja r                     | neg a bejelentkezéshez | z szükséges adataitt |  |
| Felhasználó regisztrációs kód:    | 33199480               |                      |  |
| Régi jelszó:                      |                        |                      |  |
| Új jelszó:                        |                        |                      |  |
| Új jelszó megerősítése:           |                        |                      |  |
| Ment                              | Mégsem                 |                      |  |

11. A gomb megnyomását követően a rendszer elmenti az újonnan megadott jelszót és visszatér az IFA rendszer bejelentkezési képernyőjére.

| MLSZ INTEGRÁLT FUTBALL ALKALMAZÁS                                                                                   |  |  |
|----------------------------------------------------------------------------------------------------|--|--|
| Bejelentkezés                                                                                                    |  |  |
| Kérjük adja meg a bejelentkezéshez szükséges adatait!<br>Felhasználó regisztrációs kód: Azonosító<br>Jelszó: Jelszó |  |  |
| Bejelentkezés Elfelejtett jelszó Jelszó módosítás                                                                   |  |  |

12. A bejelentkezési képernyőn adja meg az Önhöz tartozó regisztrációs kódot és az újonnan megadott jelszót és nyomja meg a Bejelentkezés gombot. Ennek hatására a rendszerbe történő belépésnek sikeresnek kell lennie.

| MLSZ INTEGRÁLT FUTBALL ALKALMAZÁS                                              |                      |
|--------------------------------------------------------------------------------|----------------------|
| Bejelentkezés                                                                  |                      |
| Kérjük adja meg a bejelentkezéshe<br>Felhasználó regisztrációs kód:<br>Jelszó: | 2 szükséges adatait! |
| Bejelentkezés Elfelejtett jelszó                                               | Jelszó módosítás     |

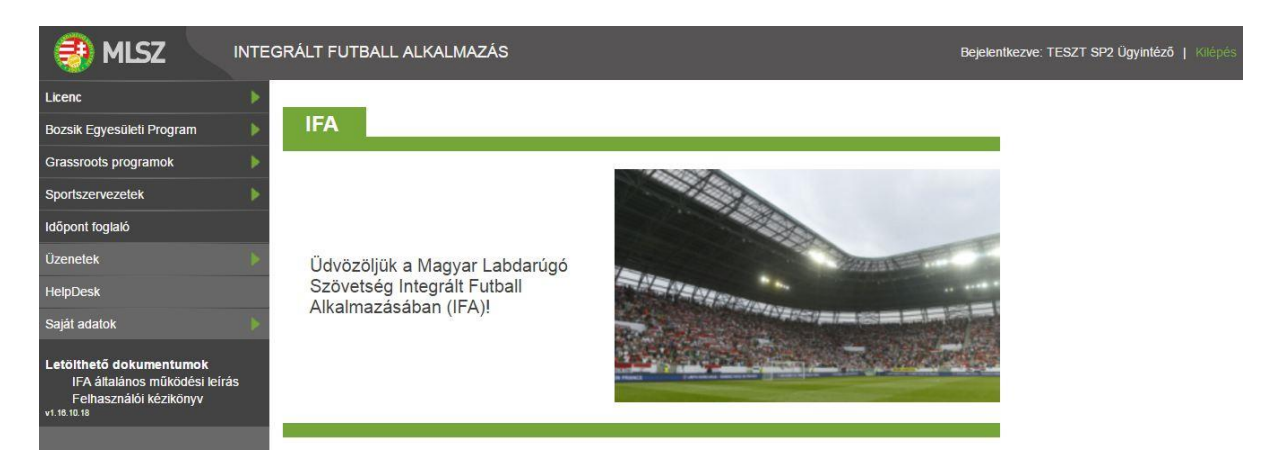